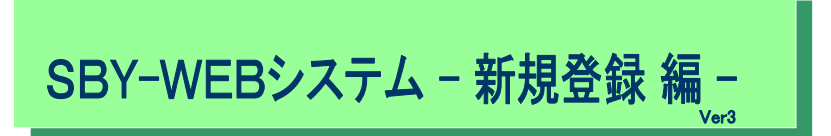

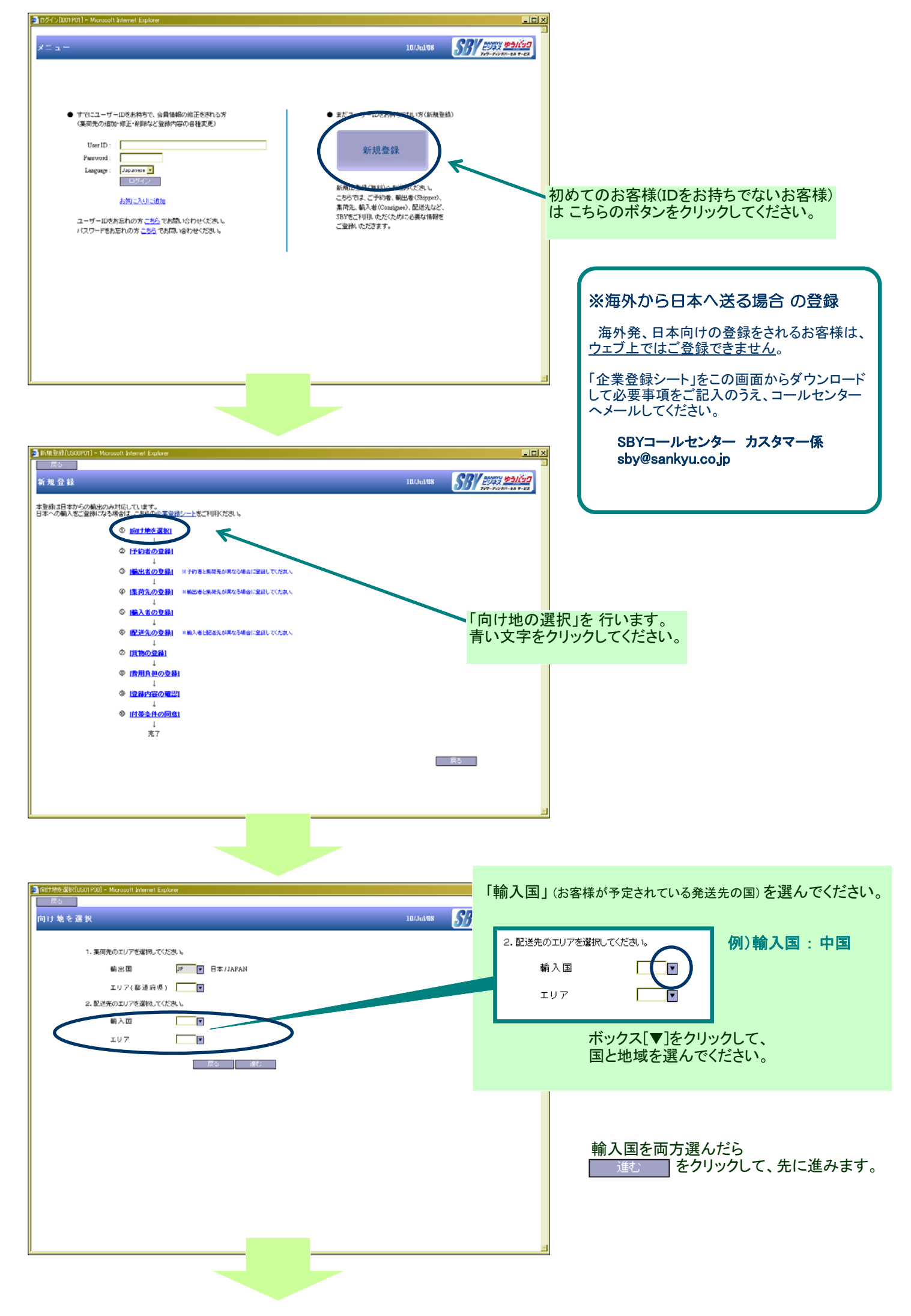

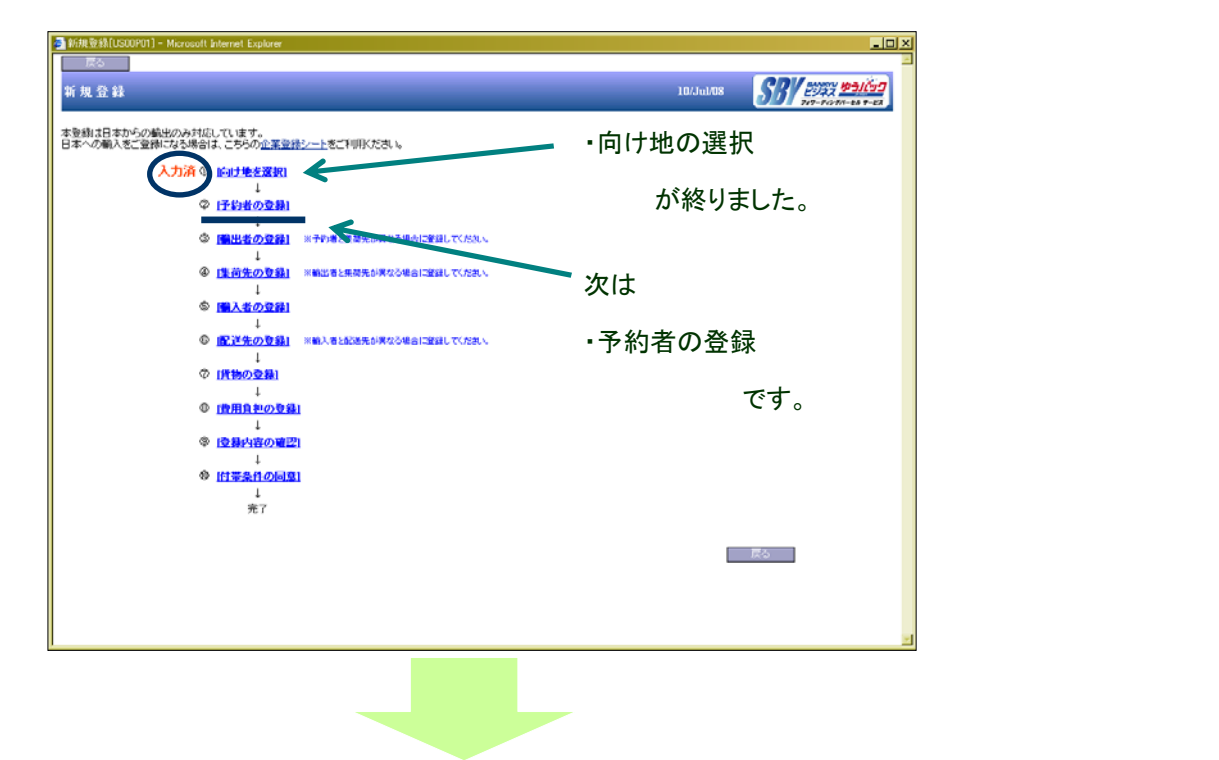

「※」のマークのある箇所は必ず入力してください。(それ以外の項目は空欄のままでも構いません)

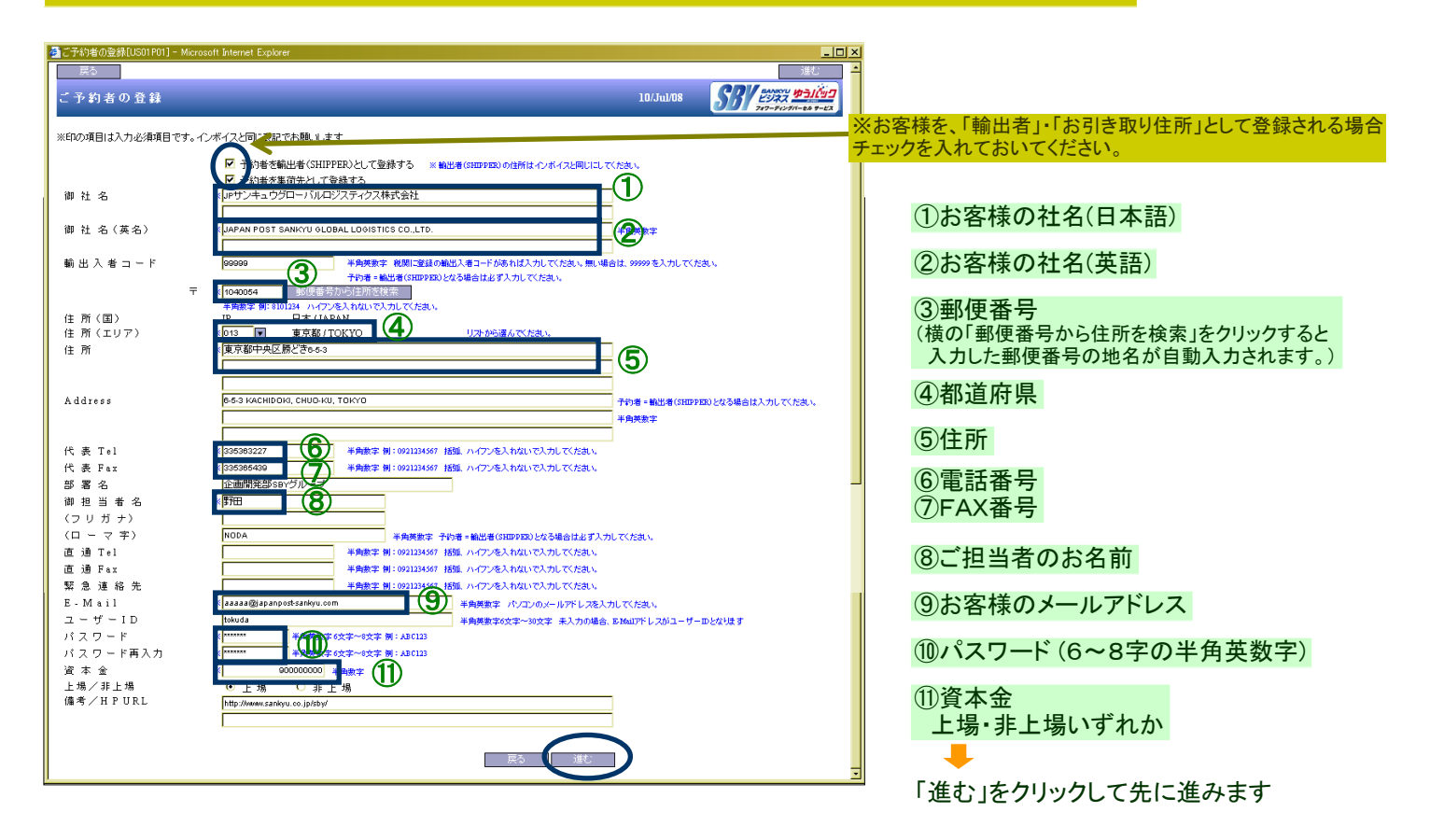

| なには思いている                                                                               | Internet internet                                                                                                    |
|----------------------------------------------------------------------------------------|----------------------------------------------------------------------------------------------------|
| お客様を「輸出者」として登録する場合は<br>・輸出入者コード<br>(お持ちでない場合は"99999")<br>・お客様のご住所(英語)<br>・ご担当者のお名前(英語) |                                                                                                    |
| の入力も必要です                                                                               | Artistication         σ         σ          σ         σ |

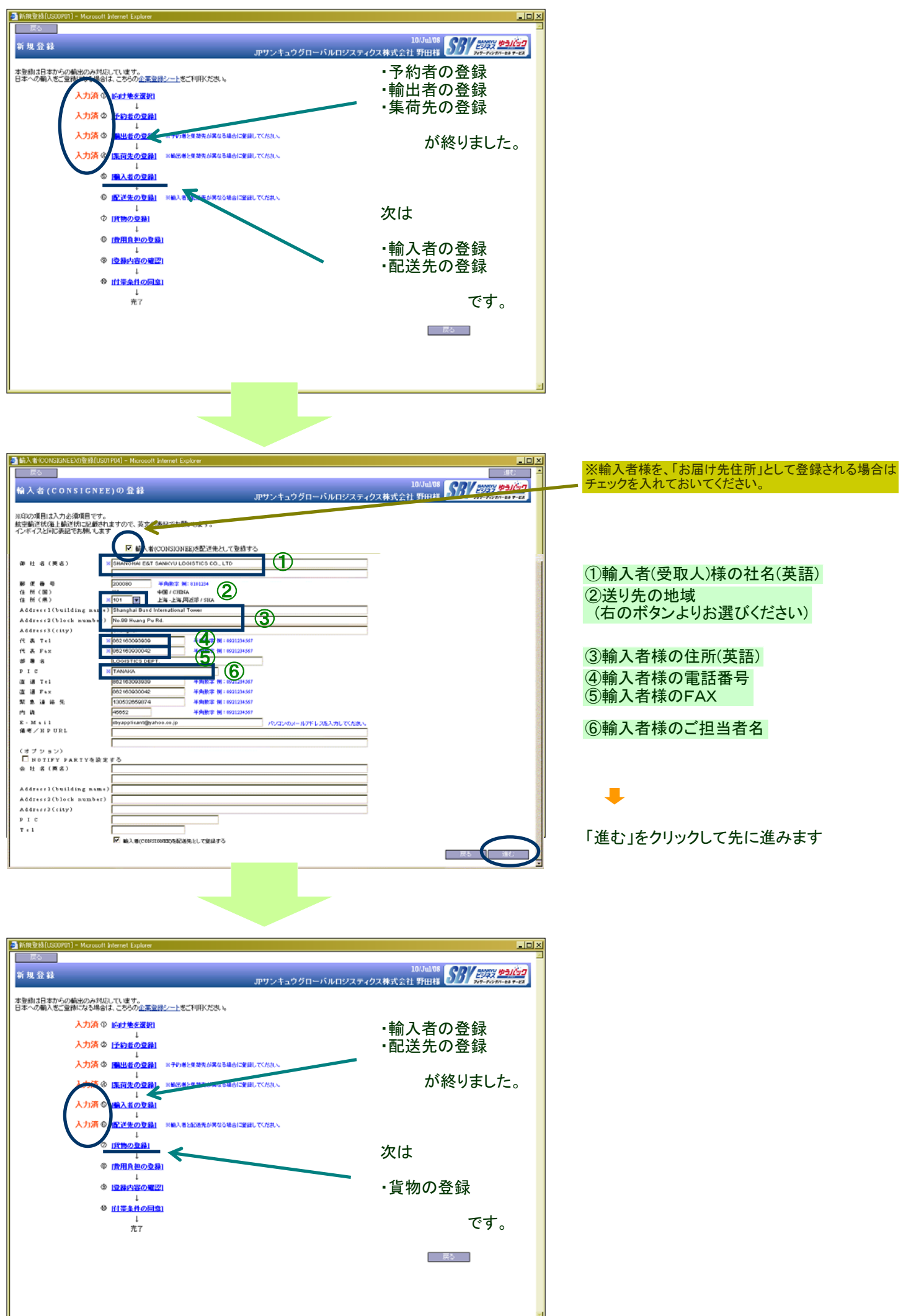

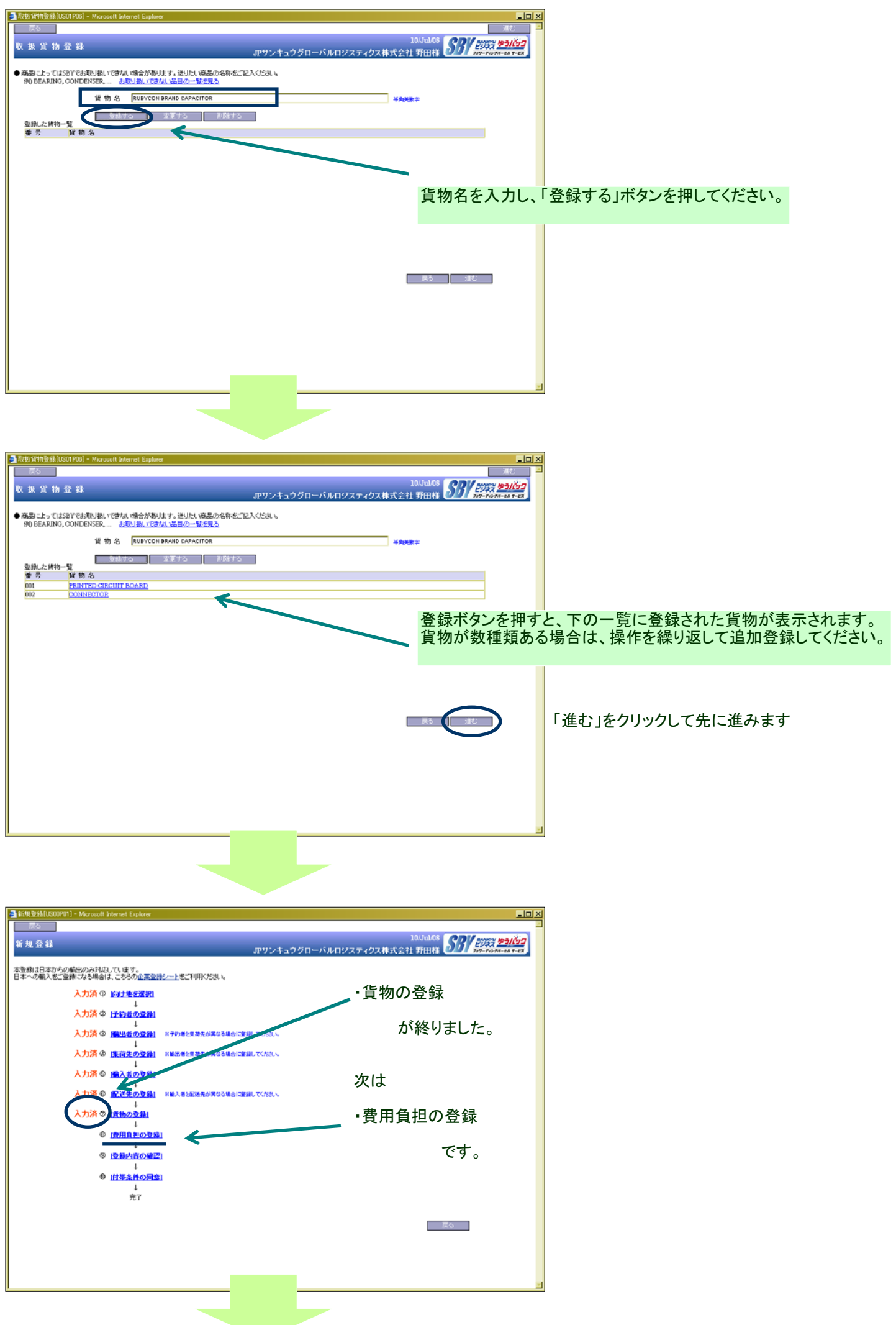

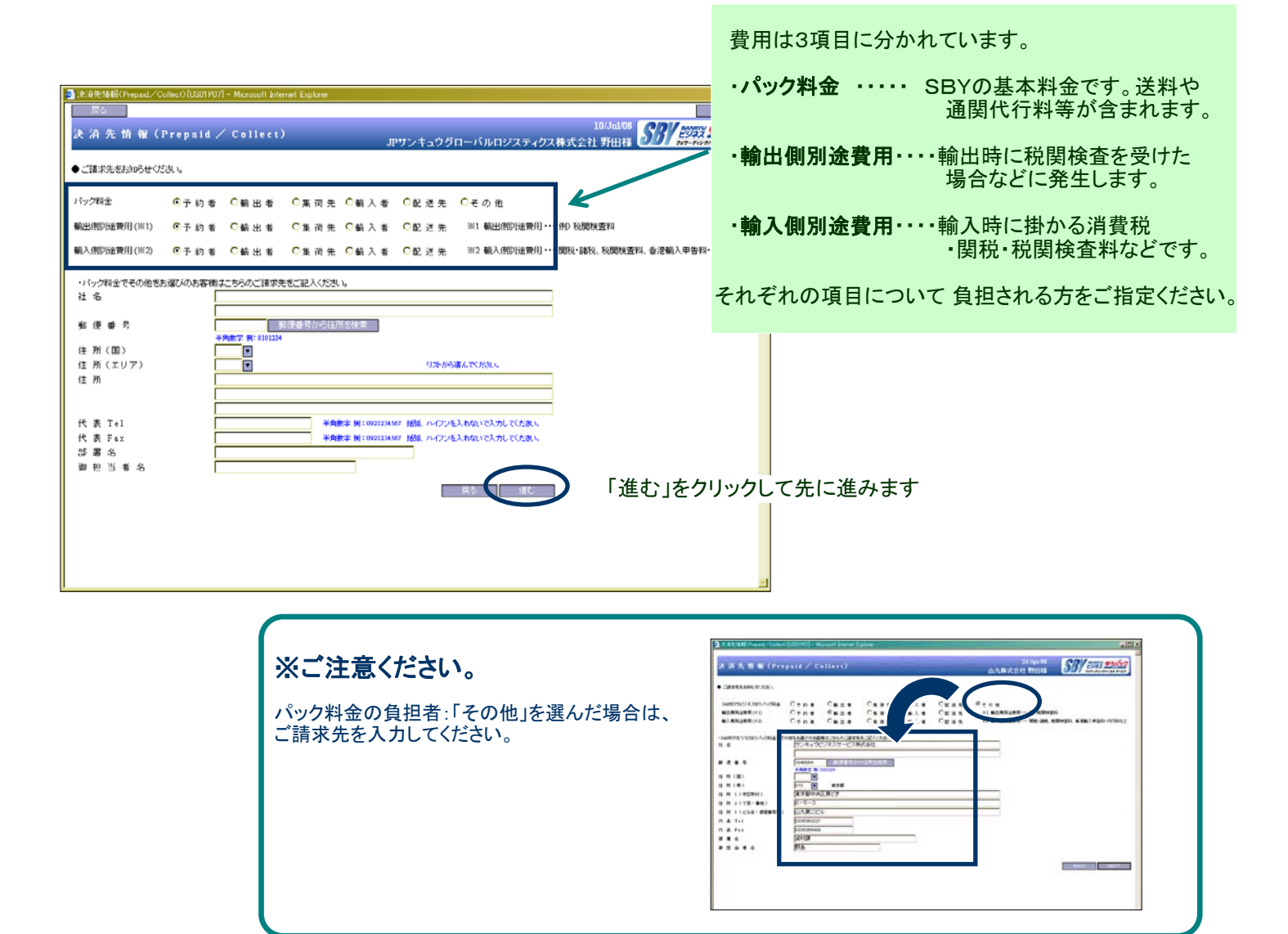

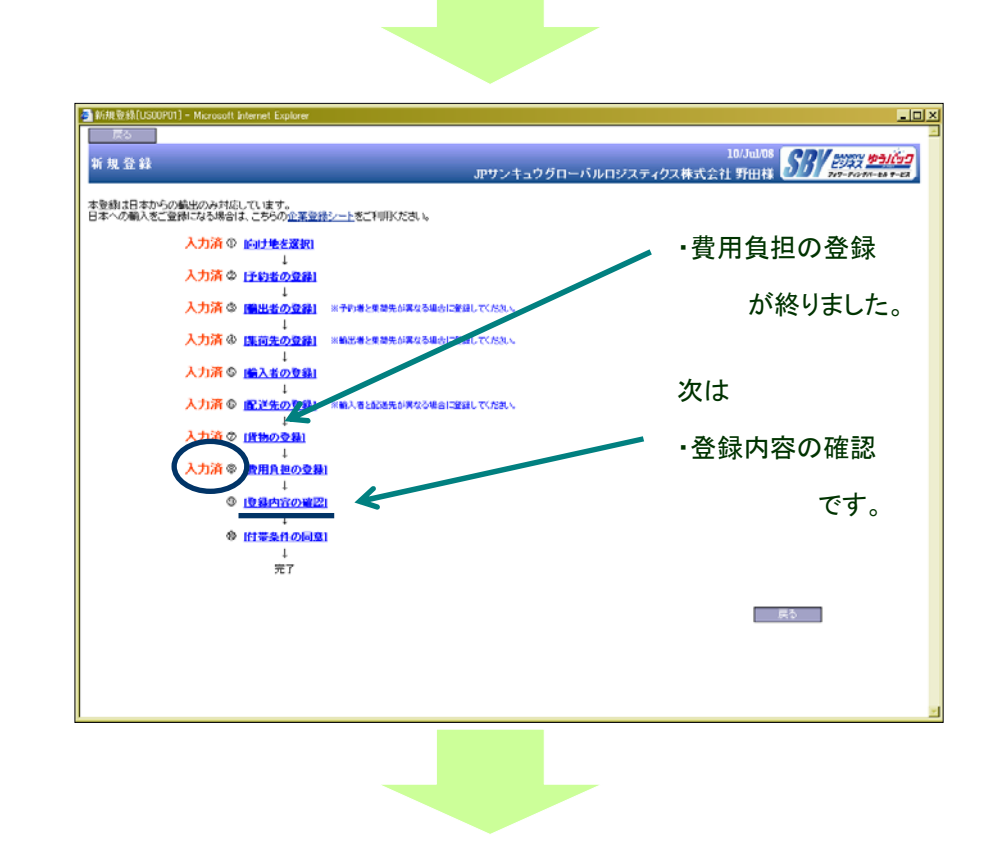

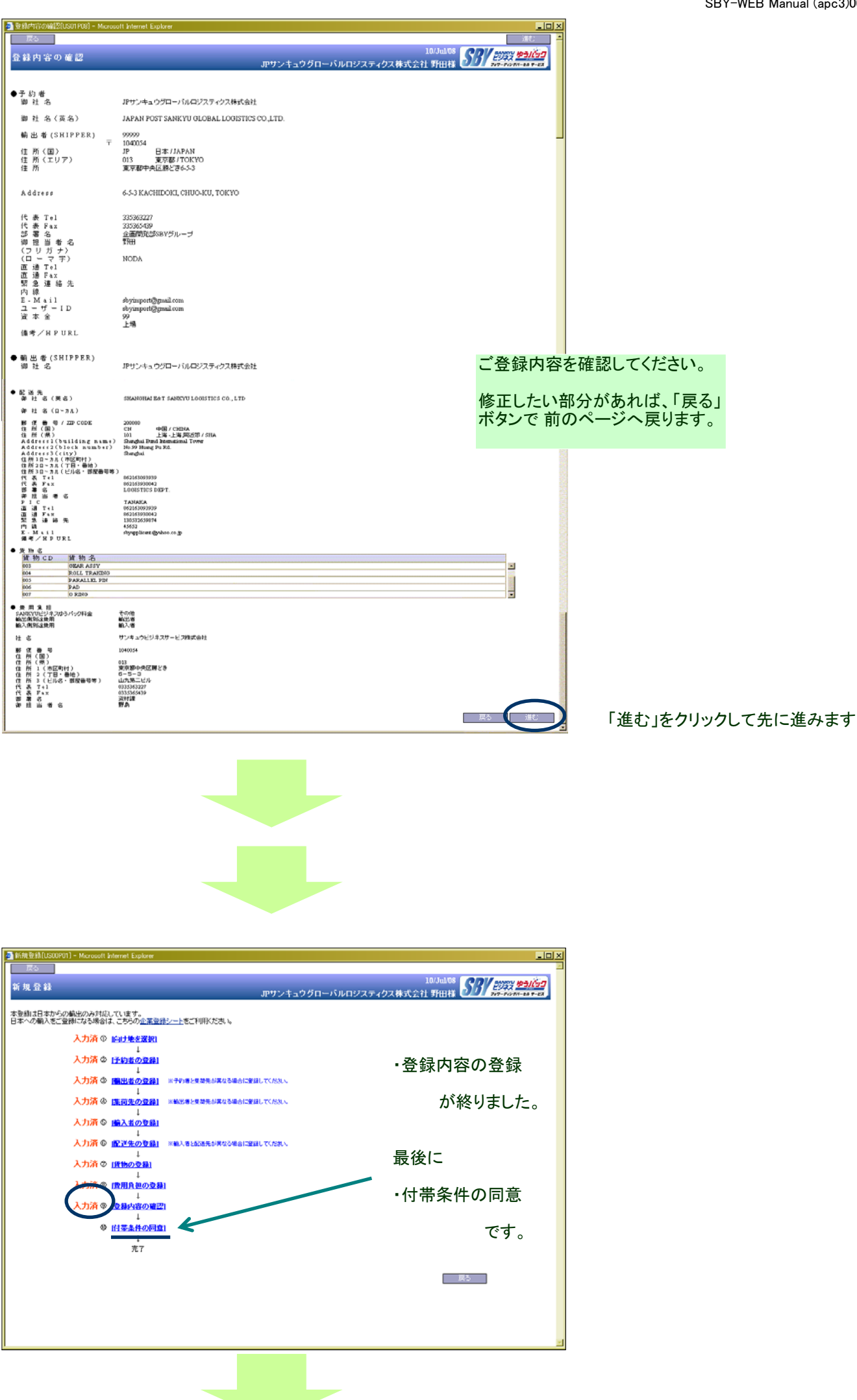

| 3(1等集件L03(100) - Microsoft Internet Explore:                                                                                                    | 「ホームページ」をクリックすると、                                                                              |
|----------------------------------------------------------------------------------------------------|------------------------------------------------------------------------------------------------|
| <ul> <li>● 国によって長付が真なる場合が切りますので、ホームメーガにて国际の日本時代で国際バださい。</li> <li>● 付奉供付は子告なく更新されるものとします。ご出版「規模成<u>ホームページ</u>」で執持り体験をご確認べたさい。</li> <li>□ 付奉供付法人、回復します</li> </ul>                                                                                                    | 付帯条件が表示されます。<br>****(2145555-Manuel kuw Gale<br>017847<br>017847<br>017847<br>017847<br>017847 |
| Profet   Basen-un-undertenseulustustustustus <ul> <li>Professional</li> <li>Professional</li> <li>Profes</li></ul> | ・************************************                                                          |
| ■ 登録来7(1501910) - Maroault internet Explore<br>同230<br>登録 完了 10/Jnl.08 20<br>空禄を助け付けました。<br>よ年後の受損番号は000000191番です。<br>登録経測は、予約者様にメールで注信します。<br>場話のため、登録内容を予約者様へメールで注信しました。<br>同25                                                                                                    |                                                                                                |
| 登録情報がSBYコールセンターへ送信されました。<br>(※登録完了ではありません)<br>ご登録が完了しましたら、コールセンターよりメールにて<br>ご連絡差し上げます。                                                                                                    |                                                                                                |
|                                                                                                    |                                                                                                |

ご協力ありがとうございました。 ご不明点ございましたらSBYコールセンターまでお問合せください。 フリーダイヤル:0120-339-639 2010年1月